## ELECOM

かんたんセットアップガイド

本製品(無線LANルーター)を使って、インターネットに接続する手順を説明します。別紙「製品情報」 のP2「安全にお使いいただくために」をお読みになったうえで、作業をはじめてください。

#### 本製品の利用方法については、各マニュアルを参照してください。

| 製品情報/製品サポート                               | 3   |
|-------------------------------------------|-----|
| 製品の概要や仕様について記載しています。<br>品サポートについて記載しています。 | 別紙「 |
|                                           |     |

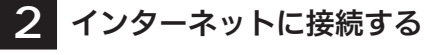

本マニュアルをお読みください。

●本●製

### 3 こどもネットタイマー機能を 使う 別紙「補足編」のP1をお読みください。

3 その他の設定を変更する

中継器、子機モードで使用する場合、 別紙「補足編」のP2をお読みください。

## はじめに確認しましょう!

| □無線LANルータ  | 一本体 |
|------------|-----|
| □スタンド      |     |
| □専用AC アダプタ | /   |
| □LAN ケーブル  |     |
| □セットアップCD  |     |
|            |     |

| 1台 | □マニュアル 1 :製品情報              | 1枚 |
|----|-----------------------------|----|
| 1個 | □マニュアル 2:かんたんセットアップガイド (本紙) | 1枚 |
| 1個 | □マニュアル 3:補足編                | 1枚 |
| 1本 | □かんたんセットアップシート              | 1枚 |
| 1枚 |                             |    |

# STEP 1

## 接続の準備をしましょう

WRC-1750GHBK-E

「-E ]シリーズ

### 1 作業の前に確認しましょう

Check 1

パッケージの内容を確認します。

●インターネットサービスの契約が完了し、サービスが開始されていることを確認します。

#### ●プロバイダーからの書類を用意します。

・ご利用のインターネットサービスによっては、ユーザー IDとパスワード<sup>(※)</sup>を設定する必要があります。 あらかじめ、プロバイダーから提供された書類に、これらの記述がないかご確認のうえ、ご用意ください。 ※プロバイダーにより、認証ID/ユーザー名、認証パスワード/アクセスキーなど、名称が異なります。

#### Check 2

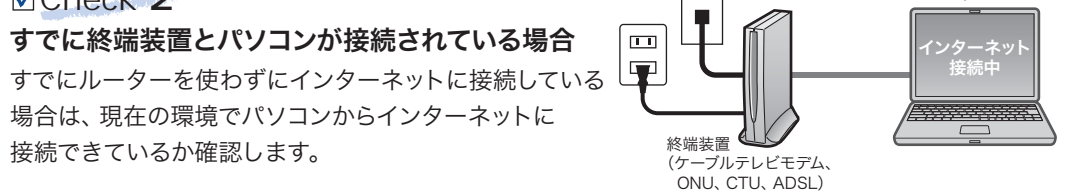

#### ✓Check 3

すでに使用中の有線/無線ルーターから「お乗り換え」の場合の確認事項

- ●ご使用中のルーターの設定プログラム (アプリケーション) は、すべて削除します。
- ●ルーターをご使用でない場合でも、すでにインターネットをご利用の場合、パソコンに「接続ツール」等の プログラムがインストールされてる場合があります。これらはすべて削除してください。

※ご不明な点がある場合は、お手持ちのルーターのメーカーにお問い合わせください。

### 2 ご利用中の回線をいったんオフにします。

- 総端装置(ケーブルテレビモデム、ONU、CTU、ADSL) の電源を切ります。
- ②パソコンと終端装置を接続したLANケーブルを外します。
  - ・ケーブルテレビモデムの場合、そのまま10分以上おいて ください。
  - ※ご契約の回線によっては、1時間以上おいておく必要があります。

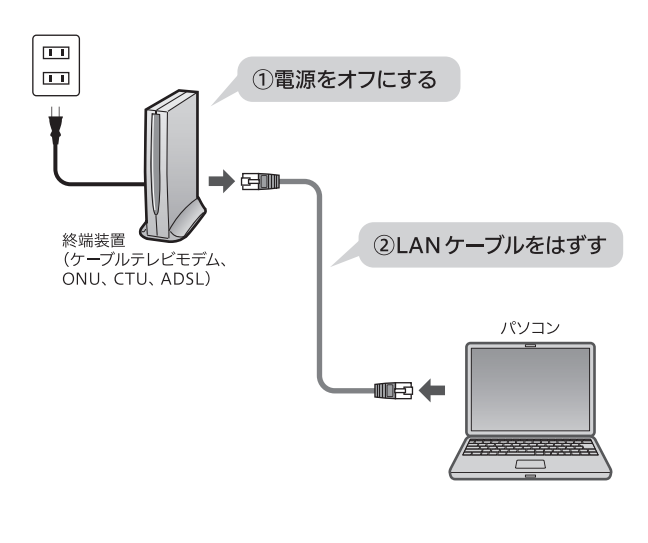

# STEP 2 本製品(無線LANルーター)を設置しましょう

パソコン

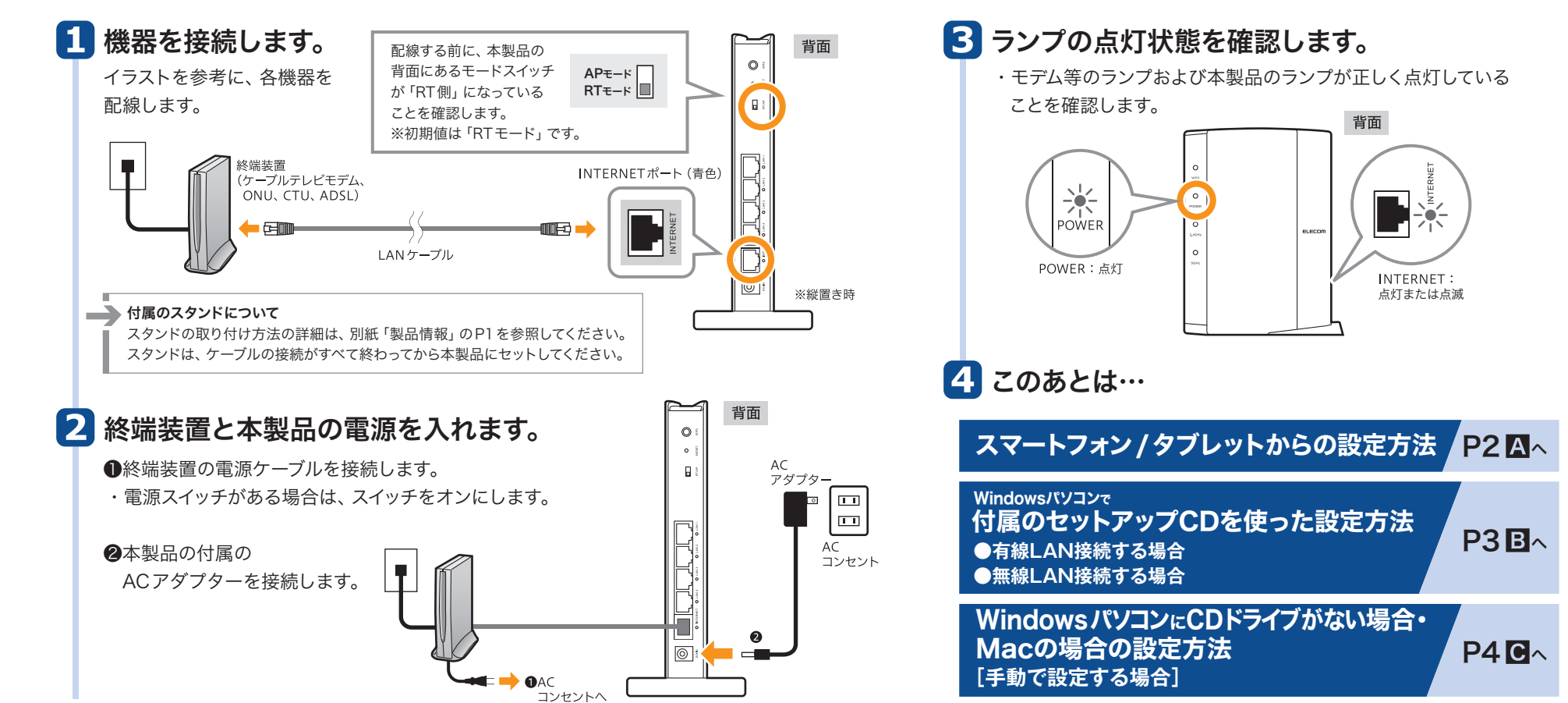

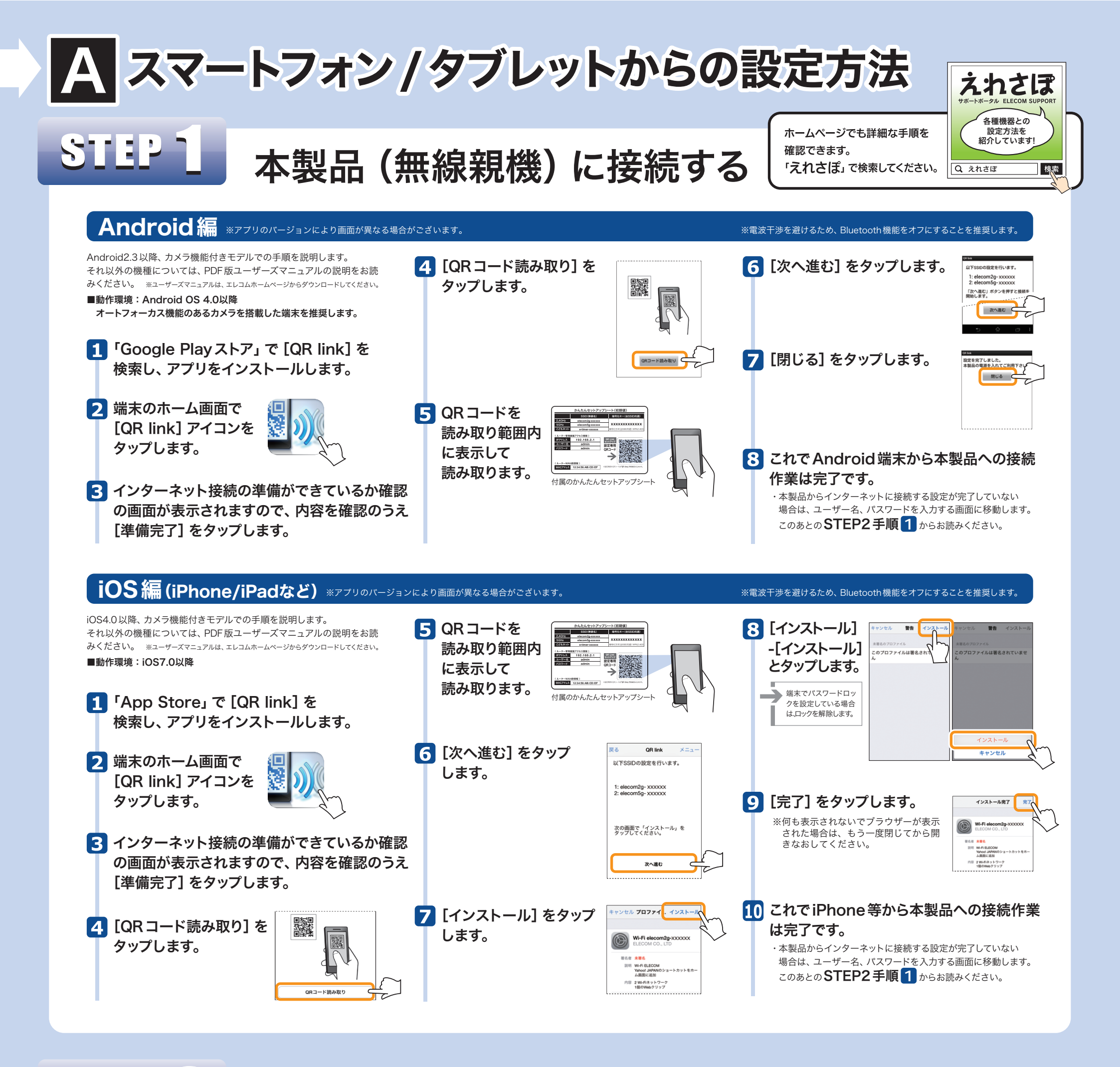

<u>STEP 2</u> インターネットに接続しましょう \*アフリのバージョンにょり画面が異なる場合がございます。

●インターネットに接続できた場合

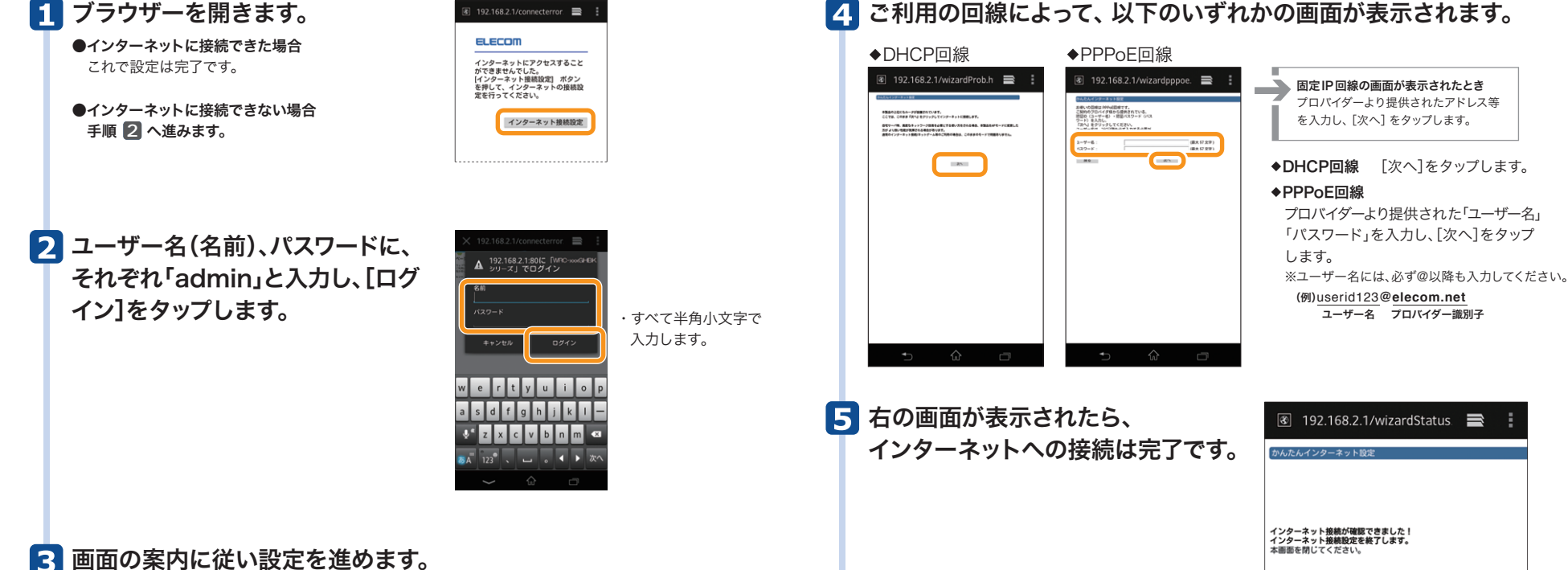

2

### Windows イ属のセットアップCDを使った設定方法 B

●有線LANで接続する場合 ●無線LANで接続する場合

#### Windowsパソコンで 本製品に付属のセット アップCDを使用します。 Macの場合⇒P4へ

# セットアップの準備をしましょう

#### 「かんたんセットアップ CD」をパソコンのドライブにセットします。 セットアップCDを使う前に! ●パソコンの有線 LAN ポートを使用する場合 ・セットアップ画面が自動的に表示されます。 あらかじめ有線LANポートが正常に動作していることを確認します。 ●パソコンに内蔵の無線機能を使用する場合 → セットアップ画面が表示されなかった場合→「補足編」P2「本製品を活用するヒント」の「Tips2」へ 内蔵無線LAN機能が有効になっていることを確認します。オン/オフスイッチがある場合は、オンに します。 2 [スタート] をクリック 内容を確認し、作業を進めます。 ●無線子機(無線アダプター)を使用する場合 無線子機の説明書をお読みになり、あらかじめ無線子機が正常に動作するようにドライバー等を します。 ●事前確認の説明が表示されますので、 インストールしておきます。なお、本製品の無線 LAN 設定の初期値は以下のとおりです。 内容を確認し、[次へ進む]をクリック elecom2g-xxxxxまたはelecom5g-xxxxxx\* SSID ELECOM します。 暗号化方式 WPA2-PSK(AES) ②本製品と各種ケーブルの接続を確認 暗号化キー(パスワード) 本製品に付属の「かんたんセットアップシート」の13文字の半角英数字(すべて大文字) クリック ※elecom2g-xxxxxは「11n/g/b」用です。elecom5g-xxxxxは「11ac/n/a」用です。 する画面が表示されますので、接続を xには、0~9、a~fで構成されたランダムな半角英数字が表示されます。 確認し、[次へ進む]をクリックします。 ◆WPS機能について ・機器の接続方法については、P1の 本製品は、WPS機能に対応しています。無線子機もWPS機能に対応している場合は、WPS設定ボタンを STEP2を参照してください。 押すだけで暗号化機能を含む無線 LAN 設定が完了します。WPS 設定ボタンは、本製品背面上部にあります 困った時は (縦置き時)。 4 接続方法を選択します。 パソコン内蔵の無線LAN機能を使用する場合 ELECOM 🚺 ご使用の環境によって、表示される画面が パソコンの有線LAN ポートを使用する場合 このパソコンを ルータ に接続する方法を選択してください。 異なります。当てはまる説明をお読みください。 🚺 本製品の背面にある **w** ●(SSIDの選択とキー入力) 画面が表示された場合 LANポートとパソコンの ●SSIDとして「elecom2g-xxxxx」または 有線LANポートを、 「elecom5g-xxxxx」を選択します。 LANケーブルで接続します。 前に戻る 選択する E印 ANH.ーク末化 )を選択してください。 何も表示されない場合▼ボ 更新 タンを押します。 iey (0~9、A~H で 13 文字)を ・かんたんセットアップシー トと同じものが表示されな ※大文字と小文字は異なる文字として扱われます。 有線LAN い場合 更新 を押します。 OK キャンセル ・xは0~9・a~fで構成された ランダムな半角英数字です。 背面 1 ②本製品に付属の「かんたんセットアップシート」の13文字の半角英数 旧 LANポートは 1~4の 字(すべて大文字)を入力し、[OK]をクリックします。 いずれかに 接続します。 かんたんセットアップシート SIDの選択とキーの入力 無線子機(無線アダプター)を使用する場合 LANケーブル 無線LANルータ本体に記載されているSSID ( )を選択してください。 \*\*\*\*\* elecom2e=XXXXXX ▼ 更新 1 [次へ進む] をクリックします。 GR Link セットアップ 設定専用 無線LANルータ本体に記載されている暗号 Key (0~9、A~H で 13 文字)を 1234567891234 (ルーターWAN影響催) MACアドレス 12:34:56:AB:CD:EF ELECOM OK ++>JUH 2 接続が終われば、[次へ進む] お手元の他社製無線アダフタの取扱説明書を参照し、 無線の接続設定を行ってください。 設定完了後、「次へ進む」をクリックしてください。 暗号化キ-をクリックします。 (x には、0~9、A~Hのランダムな 半角英数字13文字が入ります) **②クリック** ①入力する () () ELECOM ●OSのネットワーク接続の画面が表示されなかった場合 パソコンのLANポートとルータのLANポートを ご使用のパソコン本体のマニュアルに記載された無線LAN機能 次へ進む クリック フルで接続してください 前に戻る 接続を確認後「次へ進む」をクリックしてください。

接続に失敗したとき 本製品の無線LAN設定と、パソコン側の無線 LAN設定が同じ設定になっているか確認して、再 度「セットアップCD」を実行してください。

暗号化キー た13文字の半角英数字(すべて大文字) (パスワード) ※elecom2g-xxxxxxは「11n/g/b」用です。elecom5g-xxxxxxは「11ac/n/a」用です。 xには、0~9、a~fで構成されたランダムな半角英数字が表示されます。

WPA2-PSK(AFS)

の設定方法をお読みになり、下記の設定値を参考に設定します。

elecom2g-xxxxxまたはelecom5g-xxxxx\*

本製品に付属の「かんたんセットアップシート」に記載され

# STEP 72

## インターネットに接続しましょう

#### いずれかの画面が表示されます。 表示された画面の説明へ進みます。

(A)ケーブルTV等をご利用の場合 以下の画面が表示された場合は、 設定完了です。 ELECOM インターネット接続の設定が完了しました。 「終了する」ポタンをクリック してください。 32 H778

クリック

・[終了する] をクリックします。

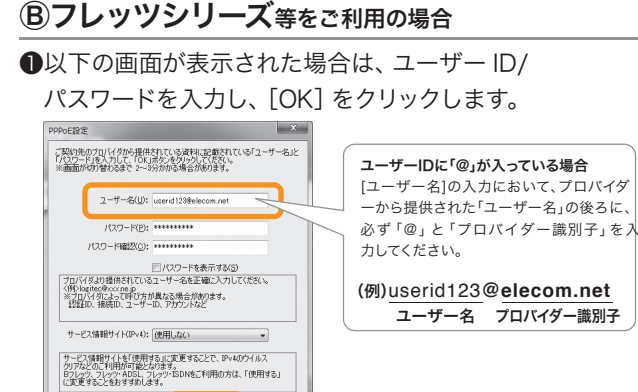

-クリック

② 〇の画面が表示されたら 設定は完了です。 [終了する] をクリック します。

SSID

クリック

暗号化方式

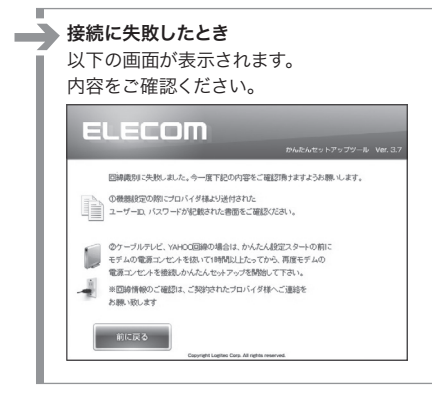

# C WindowsパソコンにCDドライブがない場合・ Macの場合の設定方法 [手動で設定する場合]

●本製品に付属の「かん たんセットアップシー ト」を、あらかじめ手 元にご用意ください。

#### STEP パソコンから本製品に接続しましょう Windows 8.1の場合 Windows 10の場合 Windows 7の場合 Mac の 場合 🚺 画面右下のタスクトレイにある 1 無線LANの接続画面を表示します。 【↓〈システム環境設定〉画面を開き、 画面右下のタスクトレイにある アイコンをクリックし、 [ネットワーク]をクリックします。 ワイヤレスネットワークの ●画面右下にマウスのカーソルを移動してチャームを 表示し、「設定]をクリックします。 アイコンをクリックし、接続先一覧を 接続先一覧を表示します。 2年線アイコンをクリックします。 表示します。 🐿 🌈 🕼 🗐 🕲 \* Ö Windows 7 ハードウェフ 利用可能 クリック インターネットとワ クリック Cloud メール/波統系 ネットワーク Bluetooth 現在 一覧から本製品のSSIDを選択し、 2 2 一覧から本製品のSSIDを選択し、 1-17E 一覧から本製品のSSIDを選択し、 [接続] をクリックします。 [接続]をクリックします。 [接続]をクリックします。 Flash Player Flip4Mac Java Symantee Symantee 5 ネットワーク 接続されていません 47 ⊕ ← ネットワークとインターネット -13 設定の検索 接続は使用可能です Wi-Fi Wi-Fi 選択する 機内モード ワイヤレス ネットワーク接続 **()** オン データ使用状況 elecom2g-aaaaaa elecom5g-bbbbb -11 ②クリック — ①選択する ②クリック elecom2q-aaaaaa -11 ✓ 自動的に接続 ダイヤルアップ 2 Wi-Fiの状況を確認し、 プロキシ **②クリック** 接続 ☑ 自動的に接続する 接続(<u>C</u>) SSID 2 ・SSID (elecom2g-xxxxx等) は、かんたんセット SSIDを選択します。 · SSID (elecom2g-xxxxxx等) は、かんたんセット アップシートに記載されています。 アップシートに記載されています。 ・SSID (elecom2g-xxxxx等) は、かんたんセット アップシートに記載されています。 ネットワーク環境: 秋記: 入 っていますが、ネット Ethernet ①確認する 3 表示された画面の内容にあわせて、 「切」の場合は 「入」にします。 作業を進めてください。 ②選択する . 3 表示された画面の内容にあわせて、 ④無線子機がWPS機能に対応している場合 表示された画面の内容にあわせて、 作業を進めてください。 作業を進めてください。 € ネットワーク ④無線子機がWPS機能に対応している場合 ④無線子機がWPS機能に対応している場合 🗹 メニューパーに Wi-Fi の状況を表示 🔮 ネットワークに接続 + - • elecom2g-aaaaaaa att アシスタント... lecom2g-a ットワーク セキュリティ キーを入力してください ネットワーク セキュリティ キーを入力してく ネットワーク セキュリティ キーの入力 セキュリティ キー ●Wi-Fiの[状況]が「入」になっていることを確認します。 ◎ 文字を非表示にする ❷「ネットワーク名」のリストを開き、リストの中から本 製品のSSIDを選択します。 $\mathfrak{D}_{\downarrow}$ ルーターのボタンを押して接続することもできます。 ルーターのボタンを押すことによって も接続できます。 ・SSID (elecom2g-xxxxx等) は、かんたんセット Share network with my contacts アップシートに記載されています。 次へ(N) **キャンセル** 次へ キャンセル キャンセル ・本製品の背面(縦置き時)にあるWPS設定ボタンを 本製品の背面(縦置き時)にあるWPS設定ボタンを 本製品の背面(縦置き時)にあるWPS設定ボタンを 2秒以上押します。 2秒以上押します。 2秒以上押します。 ※WPS機能を使用する場合、セキュリティキーの入力は不要です。 ※WPS機能を使用する場合、セキュリティキーの入力は不要です。 ※WPS機能を使用する場合、セキュリティキーの入力は不要です。 無線子機がWPS機能に対応している場合でも、相性等 無線子機がWPS機能に対応している場合でも、相性等 ●無線子機がWPS機能に対応している場合でも、相性等 $\rightarrow$ 3 [パスワード] に、本製品の暗号化キー の問題でWPS機能が使えず®の画面が表示されること の問題でWPS機能が使えず®の画面が表示されること の問題でWPS機能が使えずBの画面が表示されるこ があります。この場合は、⑧の説明をお読みください。 があります。この場合は、⑧の説明をお読みください。 とがあります。この場合は、⑧の説明をお読みください。 を入力し、[OK] をクリックします。 ●PINコードを入力するように促す画面が表示された場 合は、Windows 7では[代わりにセキュリティ キーを ®無線子機がWPS機能に対応していない場合 m20-aaaaaa "Et WPA //スワー ネットワーク が必要です。 ®無線子機がWPS機能に対応していない場合 使用して接続]をクリックします。Windows Vistaでは [代わりに、ネットワークキーまたはパスフレーズを入 パスワード 12345 - ①入力する elecom2g-aaaaaa € ネットワーク 力する必要があります]をクリックします。下記の®の ごのネットワークを記憶 ワーク ヤキュリティ さ 画面が表示されますので、下記の説明に進みます。 ②クリック atl - ①入力する \*\*\*\*\*\*\*\* - ①入力する (++>th OK かんたんセットアップシート ネットワーク セキュリティ キーを入力してく ルーターのボタンを押して接続することもできます。 B無線子機がWPS機能に対応していない場合 Share network with my contacts ۰ ● ネットワークに接続 次へ エマノビル ②クリック ットワーク セキュリティ キーを入力してください - ②クリック キャンピル かんたんセットアップシート セキュリティ キー(5) 1234567890123 - ①入力する したんセットアップシー 暗号化キー(全SSID共谱) \*\*\*\* 暗号化キー(全SSID共通) \*\*\*\* ・暗号化キーは、付属のかんたんセットアップシート ок - ②クリック に記載されています。 OR Link tty)トアップ 設定専用 $\rightarrow$ 設定情報シート $\rightarrow$ ーターWAN側情報) ACアドレス 12:34: ・付属のかんたんセットアップシートに記載された暗 付属のかんたんセットアップシートに記載された暗 号化キーを入力し、「次へ]をクリックします ◆をクリックすると暗号化キーの文字を確認できます。 号化キーを入力し、「次へ」をクリックします ◆をクリックすると暗号化キーの文字を確認できます。 ・[セキュリティキー]に、付属のかんたんセットアップシー 4 Wi-Fiの[状況]が「接続」になって トに記載された暗号化キーを入力し、[次へ]をクリック

いることを確認します。

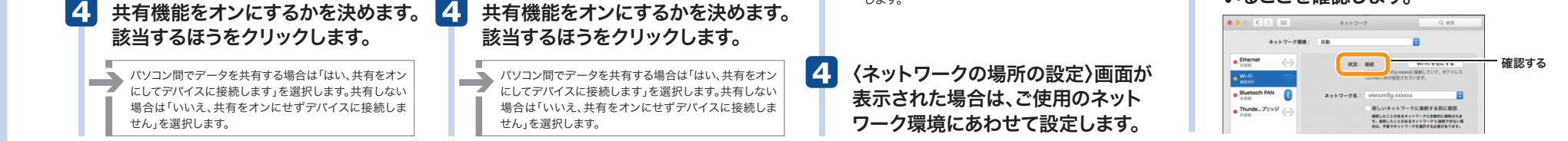

します。

# インターネットに接続しましょう

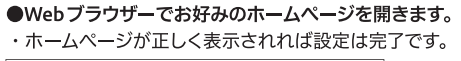

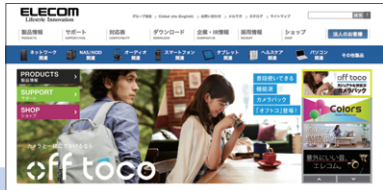

4

#### ●以下の画面が表示された場合

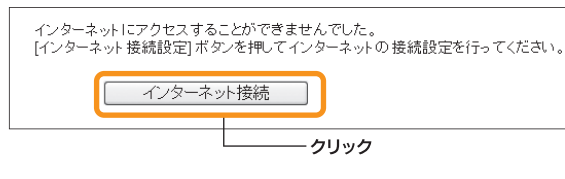

●[インターネット接続]をクリックします。

❷ログイン画面が表示されます。ユーザー名・パスワードにそれぞれ「admin」と入力し、

[ログイン] をクリックします。

❸画面のメッセージに従って、手順を進めます。

④ご利用のプロバイダーが PPPoE 接続の場合は、ユーザーIDとパスワードを入力する画面が 表示されます。

プロバイダーから提供された書類に記載された、ユーザー IDとパスワードを入力します。 ⑤エレコムホームページが表示されたら、設定は完了です。